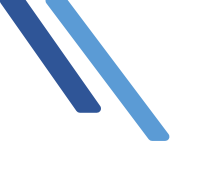

クレジットカード変更手順

## 自動決済サービス

クレジットカードの変更方法について

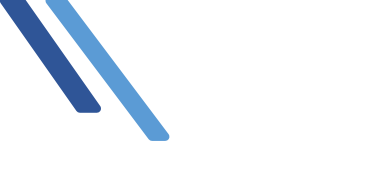

### クレジットカードの変更方法について

新日本法規 WEB サイトより自動決済サービスで登録したクレジットカードの変更を行います。

1. 新日本法規 WEB サイト (<u>https://www.sn-hoki.co.jp/</u>) のページ右上の「ログイン」を クリックしてください。

| <b>9</b> 新E                                                                                                    | ]本法規                                                                                                    |                                                                                                    | 新規会員登録 ログイン                                           | をクリック |
|----------------------------------------------------------------------------------------------------|----------------------------------------------------------------------------------------------------|----------------------------------------------------------------------------------------------------|-------------------------------------------------------|-------|
| ★ 100 - 100 - 100 |                                                                                                    | 法律書籍で、<br>法治国家形成<br>sample text sample text sample                                                                                                    | の一翼を担う<br>text sample text                            |       |
| <ul> <li>         ・         ・         ・</li></ul>                                                                                                    | ご利用ガイド<br>初めてご利用される方へ<br>会員登録・ログイン・変更<br>ご注文方法<br>発送状況確認・注文履歴<br>ポイント・クーポンの利用<br>電子書籍の閲覧方法<br>サイトのご利用について | 新日本法規WEBサイトのサービス<br>加除式購読者サービス<br>ご購読者専用ダウンロード<br>(加除式書籍) 追録購読者特典<br>(単行本書籍) 購読者特典<br>PICK UP!法令改正情報<br>法案の解説と国会審議<br>週刊T&A master記事データベース<br>裁判官検索の使い方 | <b>サポート</b><br>書籍の発行希望アンケート<br>アドバイザー派遣サービス<br>お問い合わせ |       |

#### 2. 会員 ID とパスワードを入力して「ログイン」をクリックしてください。

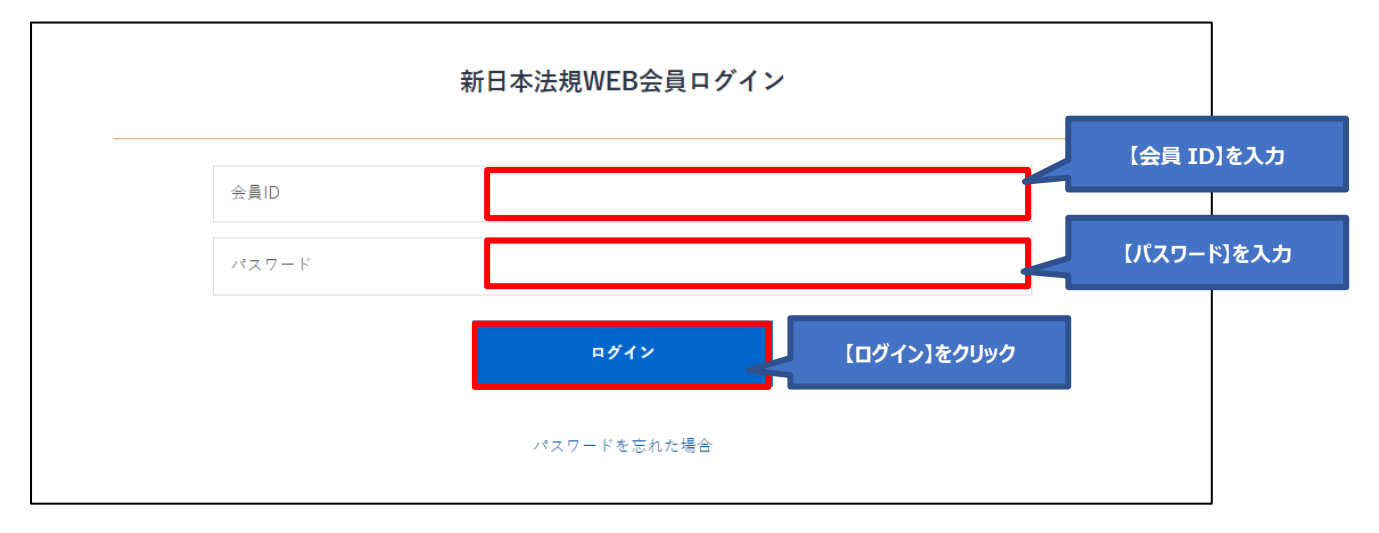

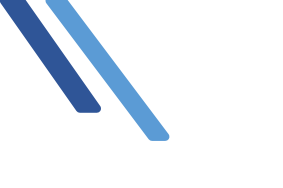

3. ログインしたら「マイページ」をクリックし、該当商品の ●●●ご請求案内 をクリックしてください。

| <b>分</b> 新日本法規                                              | キーワードを入力してください                                                                                              | ସ୍ ଡ                                              | 新日本法規出版 0 5 さん に                                      | 19777 H Q 14 F<br>19 H Opt マイページ B気に入  | 【マイページ】<br>をクリック                |
|-------------------------------------------------------------|----------------------------------------------------------------------------------------------------|---------------------------------------------------|-------------------------------------------------------|----------------------------------------|---------------------------------|
|                                                             |                                                                                                    | 法律書籍で、<br>法治国家形成の<br>sample text sample text samp | ー翼を担う<br>le text sample text                          |                                        |                                 |
| (イド<br>(1)<br>(1)<br>(1)<br>(1)<br>(1)<br>(1)<br>(1)<br>(1) | イド         新日本法規           利用される方へ         加除式購読           ・ログイン・変更         ご購読者専           去         (加除式雪 | WEBサイトのサービス<br>「者サービス<br>用ダウンロード<br>稿) 追続講読者特典    | <b>サポート</b><br>雪額の発行希望アンケート<br>アドバイザー派遣サービス<br>お問い合わせ | •                                      | <b>o</b> o                      |
| ポ<br>電<br>サ<br>ロ                                            | 加除式書籍のご案内                                                                                                   | 🍾 LEGAL                                           | - CONNECTION                                          | ⇒ スマート規利                               | 呈管理                             |
|                                                             | 加除式追録ご購求案内<br>加除式費籍とは<br>追録発行予定                                                                             | LEGAL CONNE<br>LEGAL CONN<br>LEGAL CONN           | ECTIONご請求案内<br>ECTIONとは<br>ECTION無料トライアル              | スマート規程管理ご講<br>スマート規程管理とは<br>スマート規程管理お問 | 求薬内<br>*<br>引い合わせ               |
|                                                             | 加除式・WEB連動型商品                                                                                                | <mark>∭</mark> Trustic                            | ce                                                    |                                        | 該当商品の<br>【 ● ● ● ご請求案内<br>をクリック |
|                                                             | 加除式・WEB連動型商品ご請求案内<br>加除式・WEB連動型商品とは<br>加除式・WEB運動型商品お問い合わせ                                                   | Trusticeご請求<br>Trusticeとは<br>Trusticeお問い          | 案内                                                    | l                                      |                                 |

4. ご請求案内画面が表示されましたら、右側に表示されております「クレジットカード変更」をクリック してください。

| ● ● ● 請求案内                    |             |                          |                                           |
|-------------------------------|-------------|--------------------------|-------------------------------------------|
| ご請 <sub>求年月</sub><br>2023年02月 | 話求額         | " <b>請求金額</b><br>一 円(税込) | <sub>お支払い方法</sub><br>クレジットカード分割払い         |
| ほかの月を確認する<br>この月の請求はありません。    | 確定日<br>この月の | ー<br>請求はありません。           | 開始月 2023年02月<br>終了月 - 【クレジットカード客<br>をクリック |
|                               | この月の1       | 請求はありません。                |                                           |
|                               |             |                          |                                           |

5. 自動決済クレジットカード変更画面が表示されましたら、「クレジットカードの登録を追加する」を クリックしてください。

| <ul><li>クレ</li></ul> | ジットカード払い                                                                        | ^      |
|----------------------|---------------------------------------------------------------------------------|--------|
|                      |                                                                                 |        |
|                      | ※有効期限が来月までのクレジットカードはご利用いただけません。<br>※アメリカン・エキスプレスのセキュリティコードは実面に記載されています。         |        |
|                      | ※クレジットカード信報を保持した場合でも、定期的なシ<br>※クレジットカードの決済日は、月末の自動決済日となり<br>※デビットカードのご利用はできません。 | ます。ます。 |
|                      | ○ クレジットカードの登録を追加する                                                              | ~      |
|                      | . **********88                                                                  | ~      |
|                      |                                                                                 |        |

#### 6. 新しいクレジットカードの情報を入力し、「登録」をクリックしてください。

| <ul><li>クレ</li></ul>       | <ul> <li>ジットカード払い</li> <li>VISA ● ● ● ● ● ● ● ● ● ● ● ● ● ● ● ● ● ● ●</li></ul>   | 2010-2010<br>Cruese<br>Privates<br>アジットカードはご利用いただけません。                                                                                                    | ^     |
|----------------------------|-----------------------------------------------------------------------------------|----------------------------------------------------------------------------------------------------|-------|
|                            | ※アメリカン・エキスプレス<br>※アメリカン・エキスプレス<br>※クレジットカード情報を9<br>※クレジットカードの決済日<br>※デビットカードのご利用に | ックイガードはこも知られたのよこね。<br>スのセキュリティコードは表面に記載されています。<br>R持した場合でも、定期的なシステムメンテナンスの後に、再度ご入力いただくことがございます。<br>日は、月末の自動決済日となります。引き落とし日は、クレジットカード会社によって異なります。<br>まできません。 |       |
|                            | ● クレジットカードの                                                                       | 登録を追加する ^                                                                                                    |       |
|                            | カード番号                                                                             | 123456812345678                                                                                                    | 桂起た1カ |
|                            | 有効期限                                                                              | 01 - / 27 - 月/年で入力                                                                                                    | 旧和之人力 |
|                            | セキュリティーコード                                                                        | 1234 裏面署名欄の数字3桁(または4桁)                                                                                                    |       |
|                            | カード名義                                                                             | TARO YAMADA                                                                                                    |       |
| Ľ                          |                                                                                   | 例:TAKU YAMADA                                                                                                    |       |
|                            |                                                                                   | 【登録】をクリック                                                                                                    |       |
|                            |                                                                                   |                                                                                                    |       |
| 【注意】<br>・カード番 <sup>;</sup> | 弓、セキュリティコードは「当                                                                    | ⊭角」で、ハイフンを入れずに数字のみ続けて入力してください。                                                                                                    |       |
| ・カード名詞                     | 義は、「半角 大文字ロー                                                                      | マ字」によるご入力および、姓と名の間に「半角スペース」をご入力ください。                                                                                                    | ますよう  |

7. 新しく登録したクレジットカード情報は上段に追加されますので、ラジオボタンが選択されている ことを確認し「更新」をクリックしてください。

| 自動決済クレジット変更                                                                                                    |                         |
|----------------------------------------------------------------------------------------------------|-------------------------|
|                                                                                                    |                         |
| ● クレジットカード払い                                                                                                    | ^                       |
|                                                                                                    |                         |
| ※有効期限が来月までのクレジットカードはご利用いただけません。<br>※アメリカン・エキスプレスのセキュリティコードは表面に配載されています。<br>※クレジットカード信報を保持した場合でも、定期的なシステムメンテナンスの後に |                         |
| ※クレジットカードの決済日は、月末の自動決済日となります。引き落とし日は、1<br>※デビットカードのご利用はできません。                                                     | 新規登録したカードが<br>上段に追加されます |
| ○ クレジットカードの登録を追加する                                                                                                |                         |
| <ul> <li>************************************</li></ul>                                                           | 301 FA                  |
| ▲玉頭情報と点定することはくされどれ。前応じてして、度入力してくたさい。                                                                              | אנאיניש                 |
| ***************************************                                                                           | ~                       |
| ······111                                                                                                    | ~                       |
|                                                                                                    |                         |
| 更新                                                                                                    | 【更新】をクリック               |
|                                                                                                    |                         |

8.「変更完了」と表示されますので「×」とクリックしてください。次回より新クレジットカードが適用 されます。

|                            | 7 | 【×】をクリック |
|----------------------------|---|----------|
| 変更完了                       |   |          |
|                            |   |          |
| Trustice用のクレジットカードを更新しました。 |   |          |
|                            |   |          |

# 9. 旧クレジットカード情報を削除する場合は、削除したいカード番号のラジオボタンをクリックして、右側の「削除」をクリックすると、ガード情報が削除されます。

|                                                                                                    | ^         |
|----------------------------------------------------------------------------------------------------|-----------|
| EXCITED Draws Club                                                                                                    |           |
|                                                                                                    |           |
| ※有効朝候の朱方までのクレンットカートはこ利用いたたけません。<br>※アメリカン・エキスプレスのセキュリティコードは表面に記載されています。                                                |           |
| ※クレジットカード情報を保持した場合でも、定期的なシステムメンテナンスの後に、再度ご入力いただくことがございます。<br>※クレジットカードの注答日は、日末の自動注答日となります。引き落とし日は、クレジットカード会社によって異なります。 |           |
| ※デビットカードのご利用はできません。                                                                                                    |           |
| ○ クレジットカードの登録を追加する >>>>>>>>>>>>>>>>>>>>>>>>>>>>>>>>>>>>                                                                |           |
| ***************************************                                                                                |           |
|                                                                                                    |           |
| ***************************************                                                                                |           |
|                                                                                                    | 【削除】をクロック |
|                                                                                                    |           |
|                                                                                                    |           |
|                                                                                                    |           |
|                                                                                                    |           |
|                                                                                                    |           |
| ● クレジットカード払い                                                                                                    |           |
|                                                                                                    |           |
|                                                                                                    |           |
| ※有効期限が来月までのクレシットカードはこ利用いただける <b>、</b> ん。<br>※アメリカン・エキスプレスのセキュリティコードは美面に記載されています                                        |           |
| ※クレジットカード情報を保持した場合でも、定期的なシステムメンテナンスの後に、再度ご入力いただく                                                                       | ことがございます。 |
| ※クレジットカードの決済日は、月末の自動決済日となります。引き落とし日は、クレジットカード会社に                                                                       | よって異なります。 |
| ※デビットカードのご利用はできません。                                                                                                    |           |
| ○ クレジットカードの登録を追加する                                                                                                    |           |
|                                                                                                    | Ť         |
|                                                                                                    |           |
| <ul> <li>• • • • • • • • • • • • • • • • • • •</li></ul>                                                               | ^         |
| <ul> <li>● ***********881</li> <li>※登録情報を変更することはできません。削除してもう一度入力してください。</li> </ul>                                     | 削除        |

以上